# PHỤ LỤC 3 HƯỚNG DẪN TRƯỜNG THPT SỬ DỤNG HỆ THỐNG TUYỀN SINH TRỰC TUYẾN

#### 1. Đăng nhập:

Bước 1: Truy cập trang https://qlts.tsdc.edu.vn/, hệ thống hiển thị:

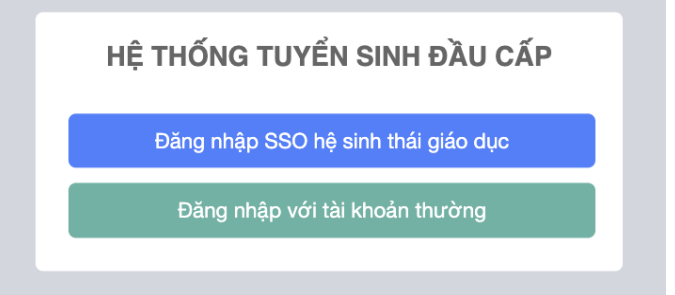

**Bước 2:** Nhấn nút Đăng nhập SSO hệ sinh thái giáo dục, hệ thống chuyển sang màn hình đăng nhập SSO

| Tuvến s   | DU CENTER      |
|-----------|----------------|
|           | Na nhân        |
| Đar       | ig nnạp        |
| 64623211  |                |
| •••••     |                |
| Hướng dẫn | Quên mật khẩu? |
| Đă        | ing nhập       |

**Bước 3:** Nhập tên tài khoản và mật khẩu SSO (là tài khoản quản trị trang <u>https://taphuan.csdl.edu.vn/</u>, nhấn nút **Đăng nhập** 

Bước 4: Nhấn Tiếp tục với tư cách trường ...

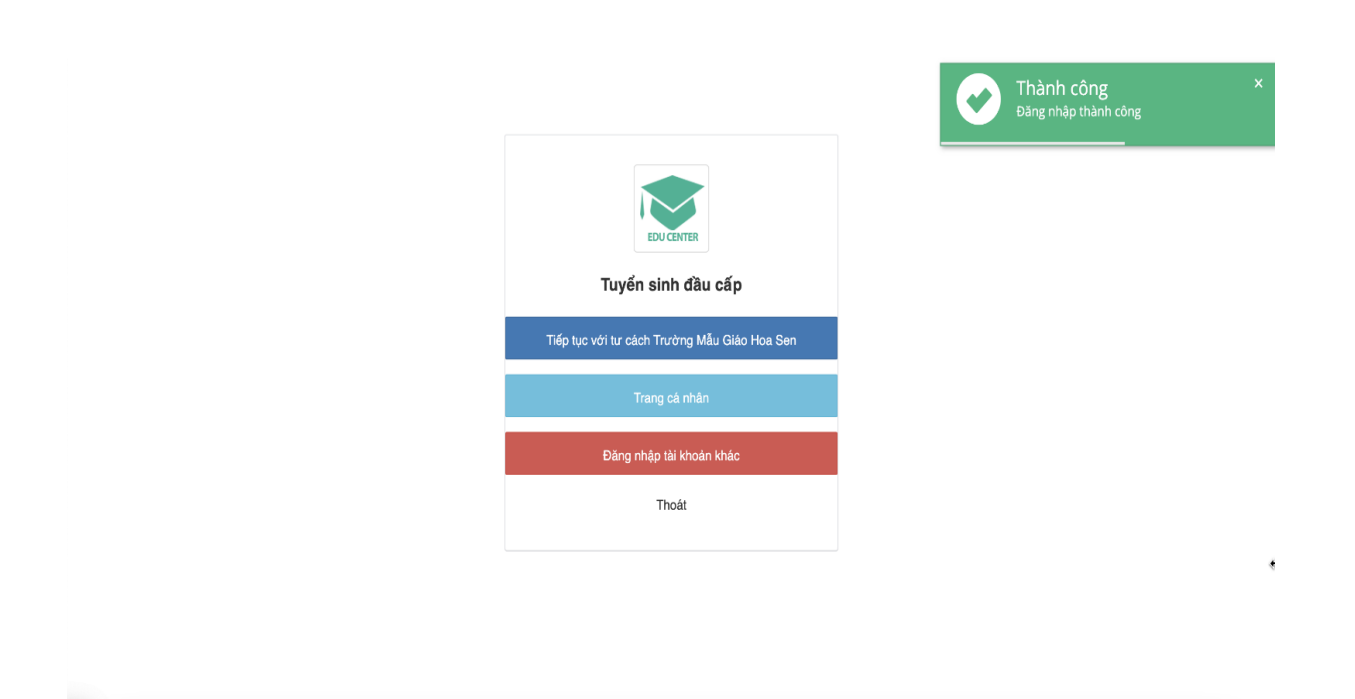

### 2. Xem chi tiết hồ sơ

Vào chức năng Quản lý hồ sơ → Hồ sơ dự tuyển

Chọn học sinh cần xem hồ sơ (có thể tìm kiếm theo tên học sinh, mã học sinh, mã hồ sơ)

| Năm tuyến si                  | nh <b>t</b> õ                                                                                                    | 2022~                                                                                                    |                                                                                                    |                                                                                                    |                                                                                                    |                                                                                                    |                        |                                                                                                    |                                                                                                    |                                                                                                    |                                                                                                    |                                                                                                    |                                                                                                    |                                                                                                    |                                                                                                    | £ <sup>₽</sup> (                  | 0 📀                                                                                                    | SGD TBH                                                                                                    |
|-------------------------------|----------------------------------------------------------------------------------------------------|----------------------------------------------------------------------------------------------------|----------------------------------------------------------------------------------------------------|----------------------------------------------------------------------------------------------------|----------------------------------------------------------------------------------------------------|----------------------------------------------------------------------------------------------------|------------------------|----------------------------------------------------------------------------------------------------|----------------------------------------------------------------------------------------------------|----------------------------------------------------------------------------------------------------|----------------------------------------------------------------------------------------------------|----------------------------------------------------------------------------------------------------|----------------------------------------------------------------------------------------------------|----------------------------------------------------------------------------------------------------|----------------------------------------------------------------------------------------------------|-----------------------------------|----------------------------------------------------------------------------------------------------|----------------------------------------------------------------------------------------------------|
| Danh sách h                   | nồ sơ (                                                                                                    | 0                                                                                                    |                                                                                                    |                                                                                                    |                                                                                                    |                                                                                                    |                        |                                                                                                    |                                                                                                    |                                                                                                    |                                                                                                    |                                                                                                    |                                                                                                    |                                                                                                    |                                                                                                    |                                   |                                                                                                    |                                                                                                    |
| Đơn vị *<br>Sở Giáo dục và Đà | o tạo Tỉnh 1                                                                                                    | Thái Bình                                                                                                    |                                                                                                    |                                                                                                    | Cấp học<br>Cấp 3                                                                                                    |                                                                                                    |                        |                                                                                                    |                                                                                                    | Dot tuyê                                                                                                    | n sinh *<br>sinh lóp 10 THPT năm t                                                                                                    | nọc 2022-2023 (trải i                                                                                                    | nghiệm) 🗸                                                                                                    | Mã hồ s<br>Mã hỏ                                                                                                    | a<br>sa                                                                                                    |                                   |                                                                                                    |                                                                                                    |
| Mã học sinh<br>Mã học sinh    |                                                                                                    |                                                                                                    |                                                                                                    |                                                                                                    | Trạng thải<br>Tất cả trạng th                                                                                                    | 64                                                                                                    |                        |                                                                                                    |                                                                                                    | Loại hồ<br>∠Tất c                                                                                                    | à hồ sơ                                                                                                    |                                                                                                    |                                                                                                    | Họ tên (<br>Họ tên                                                                                                    | Nhập đầy đủ họ tên để tim kiếm)<br>1                                                                                                    |                                   |                                                                                                    |                                                                                                    |
|                               |                                                                                                    |                                                                                                    |                                                                                                    |                                                                                                    |                                                                                                    |                                                                                                    |                        |                                                                                                    | Tir<br>Tim kić                                                                                                    | n kiếm năng cao<br>M Xuất bảo c                                                                                                    | 50                                                                                                    |                                                                                                    |                                                                                                    |                                                                                                    |                                                                                                    |                                   |                                                                                                    |                                                                                                    |
| l Danh sách hỗ sự             | 7. Then b                                                                                                    | 1 or 20603                                                                                                    |                                                                                                    |                                                                                                    |                                                                                                    |                                                                                                    |                        |                                                                                                    | _                                                                                                    |                                                                                                    | _                                                                                                    |                                                                                                    |                                                                                                    |                                                                                                    |                                                                                                    | + Impart MA Ca                    | ATL                                                                                                    |                                                                                                    |
| Kem trên trang: 20 🗸          | (")Chú ý :                                                                                                    | Chọn những hỗ sơ ci                                                                                                    | ing trạng thái để s                                                                                                    | uð lý.                                                                                                    |                                                                                                    |                                                                                                    |                        |                                                                                                    |                                                                                                    |                                                                                                    |                                                                                                    |                                                                                                    |                                                                                                    |                                                                                                    |                                                                                                    | 2 mport no 30                     | Xult                                                                                                    | Excel                                                                                                    |
| *                             | •                                                                                                    | 5 <sup>™</sup> . Mã hố sơ <sup>™</sup>                                                                                                    | Ngày nộp $^{	op}$                                                                                                    | Ngày hẹn $^{\rm T}$                                                                                                    | TT hồ sơ <sup>T</sup>                                                                                                    | Mã học sinh $^{\rm T}$                                                                                                    | Họ đệm <sup>T</sup>    | T <sup>Y</sup>                                                                                                    | Số ĐT <sup>T</sup>                                                                                                    | Email                                                                                                    | TT tuyển thắng T                                                                                                    | TT tuyến T                                                                                                    | Nguyện vọng 1                                                                                                    | ٣                                                                                                    | Nguyện vọng 2                                                                                                    | <sup>™</sup> Ngày si <sup>™</sup> | Giới tính <sup>T</sup>                                                                                                    | Quốc                                                                                                    |
|                               | •                                                                                                    | 1 HSO34076333<br>2 HSO34076332                                                                                                    | 22/05/2022                                                                                                    |                                                                                                    | Chờ xét duyệt<br>Chờ xét duyệt                                                                                                    | HS1004218845<br>HS1004218842                                                                                                    | Nguyễn Phương<br>Hoàng | Anh                                                                                                    | 0964330330                                                                                                    |                                                                                                    |                                                                                                    | Đùng tuyển<br>Đùng tuyển                                                                                                    | THPT Thái Phúc<br>THPT Chuyển Thái Bình                                                                                                    |                                                                                                    | THPT Đồng Hưng Hà                                                                                                    | 26/05/2006                        | Nö                                                                                                    |                                                                                                    |
|                               | Min hydra si<br>Danh sách 1<br>Don si<br>Si Obo de si Dù<br>Mi học sinh<br>Mi học sinh<br>Mi học sinh<br>Mi học sinh<br>Canh sách hồ si<br>einh hơng 20<br>si<br>Canh sách hồ si<br>Canh sách hồ si<br>Canh sách hồ si<br>Canh sách bố si<br>Canh sách hồ si<br>Canh sách bố si<br>Canh sách bố si<br>Canh si<br>Canh s | Example size<br>Charles Salch hó Sor<br>Danh Salch hó Sor<br>Donn Salch hó Sor<br>Balance si Balance<br>Salance size<br>Danh Salch hó Sor<br>Balance<br>Salance<br>Sala | Name have for a field of a set of a set of | Num hungen same     Col     2022       Danh Sách hồ sơ e     Dony si       50 Gác quí sử bia tạo Tân Thái Bín       Marte same       Marte same       Marte same       Banh Sách hồ sơ " Yang Nur 20000       marte same       Banh Sách hồ sơ " Yang Nur 20000       marte same       Banh Sách hồ sơ " Yang Nur 20000       Banh Sách hồ sơ " Yang Nur 20000       Banh Sách hồ sơ " Yang Nur 20000       Banh Sách hồ sơ " Yang Nur 20000       Banh Sách hồ sơ " Yang Nur 20000       Banh Sách hồ sơ " Yang Nur 20000       Banh Sách hồ sơ " Yang Nur 20000       Banh Sách hồ sơ " Yang Nur 20000       Banh Sách hồ sơ " Yang Nur 20000       Banh Sách Na Sang Nur 200000       Banh Sách Na Sang Nur 200000 | State toped water Color   Danh sách hó sor ● Down si*   So dakor 4 böte tor Tien The film Image: Sort and the sort of the The film   Markewith Markewith   State cond Sort Taley Markewith color   Danh sách hó sor "Taley Markewith color Image: Sort Taley Markewith color   Danh sách hó sor "Taley Markewith color Image: Sort Taley Markewith color   Danh sách hó sor "Taley Markewith color Image: Sort Taley Markewith color   Danh sách hó sor "Taley Markewith color Image: Sort Taley Markewith color   Image: Sort Taley Markewith color Image: Sort Taley Markewith color   Image: Sort Taley Markewith color Image: Sort Taley Markewith color   Image: Sort Taley Markewith color Image: Sort Taley Markewith color   Image: Sort Taley Markewith color Image: Sort Taley Markewith color   Image: Sort Taley Markewith color Image: Sort Taley Markewith color   Image: Sort Taley Markewith color Image: Sort Taley Markewith color   Image: Sort Taley Markewith color Image: Sort Taley Markewith color   Image: Sort Taley Markewith color Image: Sort Taley Markewith color   Image: Sort Taley Markewith color Image: Sort Taley Markewith color   Image: Sort Taley Markewith color Image: Sort Taley Markewith color   Image: Sort Taley Markewith color Image: Sort Taley Markewith color | Nin tuyle sam     Tot 2020       Danh sách hÓ sơ e     Cấp tọc       Danh sách hÓ sơ e     Cấp tọc       Danh sách hÓ sơ e     Cấp tọc       Danh sách hÓ sơ e     Cấp tọc       Danh sách hÓ sơ e     Cấp tọc       Danh sách hÓ sơ trên thá tin     V     Cấp tọc       Danh sách hÓ sơ :     Táp thái     Tang thái       Să thư củnh     Táp thái     Táp thái       Danh sách hÓ sơ :     Nghy nộn (Thái)     Nghy nộn (Thái)       M thư sơ :     Nghy nộn (Thái)     Onà straight       V     Cả :     Nghy nộn (Thái)     Onà straight       V     Cả :     Nghy nộn (Thái)     Onà straight |                        | Exam bagin stafin     20200       Danh sách hó sor e     Cáp Nec       Or with*     Cáp Nec       Ströda nov state sor the Thát Ellen     Cáp Nec       Maho sánh     Tár cáp Nec       Maho sánh     Tár cáp Nec       Maho sánh     Tár cáp Nec       Ströda nov štate sor the Thát Ellen     Tár cáp Nec       Ströda nov štate sor the Thát Ellen     Tár cáp Nec       Ströda nov štate sor the Thát Ellen     Tár cáp Nec       Ströda Nec sorb     Tár cáp Nec       Ströda Nec sorb     Tár cáp Nec       Ströda Nec sorb     Tár cáp Nec Nec       Ströda Nec Sorb     Ströda Nec Sorb       Stróda Nec Sorb     Tár cáp Nec Nec       Stróda Nec Nec Norbe     Stróda Nec Nec Nec Nec       Stróda Nec Nec Nec Nec Nec Nec Nec Nec Nec Nec | Name Rayke Name Rayke Same Rayke Same Rayke Rayke | Name of the set of the set of t | Eam haden hô so e<br>Danh sách hô so e<br>Don yi* Cáp too: • Opt topi<br>So diak no is bits tos Thin Si time. • Of topi<br>So diak no is bits tos Thin Si time. • Of topi<br>So diak no is bits tos Thin Si time. • Of topi<br>So diak no is bits tos Thin Si time. • Of topi<br>Tark a topi Bits<br>Tark a topi Bits<br>Tark | Name Ander Ander Song     Color hole     Out region with the USE       Dath Sacht hö song     Color hole     Color hole     Out region with the USE       Dotter Sacht hölder     Color hole     Color hole     Out region with the USE       Dotter Sacht hölder     Color hole     Color hole     Out region with the USE       State cons     Color hole     Color hole     Color hole     Color hole       State cons     The With the With     The With the With     The With the With t | Transmit   Cáp nop:   Dot transmit   Dot transmit   Dot tr | Note that Note No   Operation   Operation   Operat | ■ Nation Nation 10 1000 10000 100000 10000 1000000 |                                   | Image: Image: | ■   Note with Note and Note and Note an |

Nhấn nút 🔽 để xem chi tiết hồ sơ học sinh.

## 3. Duyệt hồ sơ

Vào chức năng Quản lý hồ sơ → Hồ sơ dự tuyển

Vào xem chi tiết hồ sơ, kiểm tra đối chiếu thông tin hồ sơ học sinh.

Nếu hồ sơ hợp lệ, nhấn nút **Duyệt hồ sơ** ở cuối hồ sơ

| Quá trình học cấp 2                                                  |                                                      |                                          |                            |
|----------------------------------------------------------------------|------------------------------------------------------|------------------------------------------|----------------------------|
| Học sinh trường THCS                                                 | Năm tốt nghiệp                                       | Xếp loại tốt nghiệp                      | Lớp                        |
| Trường THCS Trần Phú                                                 | 2021 🗸                                               | ~                                        | Lóp                        |
| Ngoại ngữ đã học đủ 4 năm                                            |                                                      |                                          |                            |
| Tiếng Anh 🗸                                                          |                                                      |                                          |                            |
| Kết quả học tập THCS                                                 |                                                      |                                          |                            |
| Hạnh kiểm lớp 6 *                                                    | Hạnh kiểm lớp 7 *                                    | Hạnh kiểm lớp 8 *                        | Hạnh kiểm lớp 9            |
| Cả năm:                                                              | Cả năm:                                              | Cả năm:                                  | Cà năm:                    |
| Tốt 🗸                                                                | Tốt 🗸                                                | Tốt 🗸 🗸                                  | Tốt 🗸                      |
| Học lực lớp 6 *                                                      | Học lực lớp 7 *                                      | Học lực lớp 8 *                          | Học lực lớp 9              |
| Cả năm:                                                              | Cå năm:                                              | Cả năm:                                  | Cả năm:                    |
| Trung bình 🗸                                                         | Khá 🗸                                                | Giải 🗸                                   | Giỏi 🗸                     |
| Tổng điểm trung bình lớp 6 *                                         | Tổng điểm trung bình lớp 7 *                         | Tổng điểm trung bình lớp 8 *             | Tổng điểm trung bình lớp 9 |
| 8                                                                    | 7.7                                                  | 8.1                                      | 8.3                        |
| Gia đình xin cam kết sẽ kết hợp cùng nhà trường chăm sóc, quản lý, g | iáo dục con em thực hiện tốt nội quy của nhà trường. |                                          |                            |
| Tính điểm sơ tuyển                                                   |                                                      | _                                        |                            |
|                                                                      | Quay lại Cập nhật hồ sơ Kiếm tra hồ sơ < Quay lại    | ươ Từ chối duyệt hồ sơ Xóa hồ sơ 🚯 😝 🗸 🚯 |                            |

### 4. Từ chối duyệt hồ sơ:

Khi hồ sơ chưa đầy đủ hoặc không hợp lệ, nhà trường thực hiện **Từ chối hồ** sơ:

Vào chức năng Quản lý hồ sơ → Hồ sơ dự tuyển

Chọn hồ sơ cần xử lý

Nhấn nút Từ chối duyệt hồ sơ

Nhập nội dung từ chối duyệt (yêu cầu học sinh bổ sung thêm hồ sơ).

### Nhấn Xác nhận

|                                                                                |                             | Sira I                                  | ið sơ                                 |         | ×                                      |
|--------------------------------------------------------------------------------|-----------------------------|-----------------------------------------|---------------------------------------|---------|----------------------------------------|
| Tỉnh Thái Bình 🗸                                                               | Thành phố Thái Bình         | ~                                       | Phường Đề Thâm                        | ~]      | Chọn khu phố/Khu phố/Tố/Thôn/Ấp/Ấp 🗸 👌 |
| Thông tin bố                                                                   |                             | Từ chối c                               | luyệt hồ sơ 🛛 👋                       |         |                                        |
| Họ và tên bố                                                                   | Ngày sinh                   | *Lý do:                                 |                                       |         |                                        |
| Nguyễn Văn Mạnh                                                                | Ngày sinh                   | Bổ sung bản scan học ba                 |                                       |         | -                                      |
| Thông tin mẹ                                                                   |                             |                                         |                                       |         |                                        |
| Họ và tên mẹ                                                                   | Ngày sinh                   |                                         |                                       |         |                                        |
| Phạm Thị Thanh Hẳng                                                            | 01/01/1979                  |                                         | Đống Xác nhận                         |         |                                        |
| Thông tin người nuôi dưỡng                                                     |                             |                                         |                                       |         |                                        |
| Họ tên người nuôi dưỡng                                                        | Ngày sinh                   |                                         | Số điện thoại                         |         |                                        |
| Họ và tên                                                                      | Ngày sinh                   |                                         | Sô điện thoại                         |         |                                        |
| Quá trình học cấp 2                                                            |                             |                                         | K3                                    |         |                                        |
| Hoc sinh trường THCS                                                           | Năm tốt nghiệp              |                                         | Xếp loại tốt nghiệp                   |         | Lớp                                    |
| Trường THCS Trần Phú                                                           | 2021                        | ~                                       |                                       | ~       | Lóp                                    |
| Ngoai ngữ đã học đủ 4 năm                                                      |                             |                                         |                                       |         |                                        |
| Tiếng Anh 🗸                                                                    |                             |                                         |                                       |         |                                        |
| Kất quả học tập THCS                                                           |                             |                                         |                                       |         |                                        |
| Hanh kiếm tén 6 t                                                              | Hanh kiểm tén 7 t           |                                         | Hanh kiểm lớn S t                     |         | Hanh triểm tiến 0                      |
| Câ năm:                                                                        | Cå näm:                     |                                         | Câ năm:                               |         | Câ năm:                                |
| Tốt 🗸                                                                          | Tốt                         | ~                                       | τót                                   | ~       | Tốt 🗸                                  |
| Học lực lớp 6 *                                                                | Học lực lớp 7 *             |                                         | Học lực lớp 8 *                       |         | Học lực lớp 9                          |
| Ca nam:                                                                        | Cá năm:                     |                                         | Ca nam:                               |         | Ca nam:                                |
| Trung binh                                                                     | Kha<br>Táng điểm trung bình | V                                       | Gioi                                  | ~       | Gioi V                                 |
|                                                                                |                             | op i                                    |                                       |         |                                        |
| 8 Cla Mathada ann bha a Rhife tan allan a bha abh tarainn a than cha an 2 chia | 1.1                         | 44 - 81                                 | 6.1                                   |         | 8.3                                    |
| Gia dini xir can ket se ket nöp cung ma nööng chan söc, quan y, j              | nao dục con em mộc mện      | tot noi quy cua nna truong.             |                                       |         |                                        |
| Tính điểm sơ tuyển                                                             |                             |                                         |                                       |         |                                        |
|                                                                                | Quay lại Cậ                 | nhật hồ sơ Kiểm tra hồ sơ < Duyệt hồ sơ | 🖌 Từ chối duyệt hồ sơ 🛛 Xóa hồ sơ 🔹 💦 | ⊖ × [©] |                                        |
|                                                                                |                             |                                         |                                       |         |                                        |
|                                                                                |                             |                                         |                                       |         | Đảng                                   |
|                                                                                |                             |                                         |                                       |         | Dung                                   |

#### 5. Hủy duyệt hồ sơ:

Khi hồ sơ đã được duyệt (trạng thái Đã xét duyệt), trường THPT có thể hủy trạng thái duyệt của hồ sơ đó bằng nút Hủy duyệt hồ sơ.

### Vào chức năng Quản lý hồ sơ → Hồ sơ dự tuyển

Chọn hồ sơ cần xử lý

### Nhấn nút Hủy duyệt hồ sơ

### <mark>6. Báo sai hồ sơ</mark>

Trường học sinh đăng ký nguyện vọng 2,3 kiểm tra hồ sơ và báo sai các hồ sơ chưa hợp lệ.

## Vào chức năng Quản lý hồ sơ → Hồ sơ dự tuyển

Nhấn nút 🔽 để xem chi tiết hồ sơ học sinh

|                                                                                     | Sửa hồ sơ                                                                                                    |                                                                                                    |                                                                                                    |                                                                                                    |
|-------------------------------------------------------------------------------------|----------------------------------------------------------------------------------------------------|----------------------------------------------------------------------------------------------------|----------------------------------------------------------------------------------------------------|----------------------------------------------------------------------------------------------------|
| 1) hàm<br>m (Danh sách tên đính kèm bên dưới, file .ndf, .nng, .ing dung lượng khôn | a auá 10MB)                                                                                                    |                                                                                                    |                                                                                                    |                                                                                                    |
| Tên                                                                                 | Chọn                                                                                                    | Tên tệp                                                                                                    | Bản gốc                                                                                                    | Xóa                                                                                                    |
| Bản sao hợp lệ giấy khai sinh                                                       | Chọn                                                                                                    |                                                                                                    |                                                                                                    | Xoá                                                                                                    |
| Bản photo hoặc sao y chứng thực Hộ khẩu                                             | Chọn                                                                                                    |                                                                                                    |                                                                                                    | Xoá                                                                                                    |
| Học bạ                                                                              | Chọn                                                                                                    |                                                                                                    |                                                                                                    | Xoá                                                                                                    |
| Giấy chứng nhận tốt nghiệp THCS                                                     | Chọn                                                                                                    |                                                                                                    |                                                                                                    | Xoá                                                                                                    |
| Giấy chứng nhận kết quả dự thi HSG cấp Tinh                                         | Chọn                                                                                                    |                                                                                                    |                                                                                                    | Xoá                                                                                                    |
| B<br>B<br>H<br>G<br>G                                                               | I (Danh sách têp dính kèm bên dưới, file .pdf, .png, .jpg dung lượng khôn<br>Tên<br>ân sao hợp lệ giấy khai sinh<br>ân photo hoặc sao y chứng thực Hộ khẩu<br>ọc bạ<br>iấy chứng nhận tốt nghiệp THCS. | Ikèm     I (Danh sách tệp đính kèm bên dưới, file .pdf, .png, .jpg dung lượng không quá 10MB)     I (Danh sách tệp đính kèm bên dưới, file .pdf, .png, .jpg dung lượng không quá 10MB)     I (Danh sách tệp đính kèm bên dưới, file .pdf, .png, .jpg dung lượng không quá 10MB)     I (Danh sách tệp đính kèm bên dưới, file .pdf, .png, .jpg dung lượng không quá 10MB)     I (Danh sách tệp đính kèm bên dưới, file .pdf, .png, .jpg dung lượng không quá 10MB)     I (Danh sách tệp đính kèm bên dưới, file .pdf, .png, .jpg dung lượng không quá 10MB)     I (Danh sách tệp đính kèm bên dưới, file .pdf, .png, .jpg dung lượng không quá 10MB)     I (Danh sách tệp đính kèm bên dưới, file .pdf, .png, .jpg dung lượng không quá 10MB)     I (Danh sách tệp đính kèm bên dưới, file .pdf, .png, .jpg dung lượng không quá 10MB)     I (Danh sách tộp đính kèm bên dưới, file .pdf, .png, .png, | I kèm     I (Danh sách tệp đính kèm bên dưới, filepdf,png,.jpg dung lượng không quá 10ME)     Tên   Chọn     án sao hợp lệ giấy khai sinh   Chọn     án photo hoặc sao y chứng thực Hộ khẩu   Chọn     c bạ   Chọn     iấy chứng nhận tốt nghiệp THCS   Chọn     iấy chứng nhận kết quả dự thi HSG cấp Tính   Chọn | Kèm       Kônh kéh bên dưới, file "pdf, "png, jpg dung lượng khôug utó 10MB)       Yến Mai sốn kến bên dưới, file "pdf, "png, jpg dung lượng khôug utó 10MB)       Yến Mai sốn kến bên dưới, file "pdf, "png, jpg dung lượng khôug utó 10MB)       Yến Mai sốn kến bên dưới, file "pdf, "png, jpg dung lượng khôug utó 10MB)       Ngi Mai sốn kến bên dưới, file "pdf, "png, jpg dung lượng khôug utó 10MB)       Ngi Mai sốn kến bên dưới, file "pdf, "png, jpg dung lượng khôug utó 10MB)       Ngi Mai sốn kến bên dưới, file "pdf, "png, jpg dung lượng khôug utó 10MB)       Ngi Mai sốn hện tến sốn bên dưới, sốn bên dưới, sốn bên dưới thến bên dưới, sốn bên dưới thến bên dưới, sốn bên dưới thến bên dưới thến bên dư |

Chọn Báo sai hồ sơ, hệ thống hiển thị:

| Báo   | sai hồ sơ         |                 |           |          |             |
|-------|-------------------|-----------------|-----------|----------|-------------|
| Nội c | dung báo sai      |                 |           |          |             |
| Sa    | i thông tin dân t | ộc -> Đổi thànl | n dân tộc | Kinh     | 1.          |
|       |                   |                 |           | Đóng     | Gửi yêu cầu |
| Nhấn  | Gửi yêu cầu       | , hệ thống l    | niển thị  | thông bá | io:         |
|       | Thông             | báo             | ×         |          |             |
| Đã gủ | ri báo sai hồ sơ  | thành công      |           |          |             |
|       |                   | E               | Dóng      |          |             |

Sau khi báo sai thành công, hệ thống dánh dấu hồ sơ có màu màu đỏ:

| Danh sách h          | ồ sơ                   | 0      |                        |                       |                       |                       |               |                       |                                 |               |                         |                       |            |
|----------------------|------------------------|--------|------------------------|-----------------------|-----------------------|-----------------------|---------------|-----------------------|---------------------------------|---------------|-------------------------|-----------------------|------------|
| Cấp học              |                        |        |                        | Đợt tuyế              | n sinh *              |                       | м             | ã hổ sơ               |                                 | м             | ã học sinh              |                       |            |
| Cấp 3                |                        |        |                        | Tuyển                 | sinh vào lớp 10 n     | ăm học 2022 - 2023    |               | Mã hồ sơ              |                                 |               | Mã học sinh             |                       |            |
| Trạng thái           |                        |        |                        | Loại hổ s             | 30'                   |                       | н             | tên (Nhập đẩy đủ họ t | ên để tìm kiếm)                 |               |                         |                       |            |
| Tất cả trạng thái    |                        |        |                        | Tất c                 | :ả hổ sơ              |                       |               | Họ tên                |                                 |               |                         |                       |            |
|                      |                        |        |                        |                       |                       |                       | Tìm kiếm nâng | cao                   |                                 |               |                         |                       |            |
|                      |                        |        |                        |                       |                       | Π                     | m kiếm Xuấ    | t báo cáo             |                                 |               |                         |                       |            |
| Danh sách hồ sơ      | r - Tổng l             | hồ sơ: | : 5                    |                       |                       |                       |               |                       | + Bổ sung hồ sơ                 | 1 Import Hồ S | Sơ 🕂 Thêm mới           | Khoá danh sách        | dự tuyển   |
| Xem trên trang: 20 🗸 | (*)Chú ý :<br>ử lý lỗi | : Chọr | n những hồ sơ cùn      | g trạng thái đe       | ế xử lý.              |                       |               |                       |                                 |               |                         |                       | Xuất Excel |
| *                    |                        | s      | Mã hồ sơ' <sup>⊤</sup> | Ngày nộp <sup>T</sup> | Ngày hẹn <sup>⊤</sup> | TT hổ sơ <sup>T</sup> | Mã học sinh   | Họ tên                | <sup>τ</sup> Số ĐT <sup>τ</sup> | Email         | TT tuyển thẳng $^{	op}$ | TT tuyến <sup>⊤</sup> | Nguyện vọ  |
| 🖉 😂 🗹                |                        |        | DEMO_HSO6              | 24/05/2022            |                       | Chờ xét duyệt         | HS1012576774  | Y Long Adrõng         |                                 | huongntt1312  |                         | Đúng tuyến            | Trường TH  |
| 200                  |                        | 2      | DEMO_HSO6              | 24/05/2022            |                       | Hổ sơ đã bị h         | HS1012576780  | H Pha Adrong          |                                 |               |                         | Đúng tuyến            | Trường TH  |
| 💋 🖸 🗹                |                        | 3      | DEMO_HSO6              | 23/05/2022            |                       | Hồ sơ đã đư           | DEMO_HCS6     | . Ton NguyễBĬ Ě       |                                 |               | Chưa duyệt              | Đúng tuyến            | Trường TH  |
| 200                  |                        | 4      | DEMO_HSO6              | 23/05/2022            |                       | Chờ xét duyệt         | HS1012205975  | Y- Yô-suê Ênuỗl BĬ    |                                 |               |                         | Đúng tuyến            | Trường TH  |
|                      |                        | 5      | DEMO_HSO6              | 23/05/2022            |                       | Hồ sơ đã đư           | DEMO_HCS6     | . Châu Đỗ Hoàng Kh    | ang 0337010128                  | huongmin131   |                         | Đúng tuyến            | Trường TH  |
| Trước 1 Sau          |                        |        |                        |                       |                       |                       |               |                       |                                 |               |                         |                       |            |

Sau khi trường NV1 xử lý báo sai theo yêu cầu, hồ sơ chuyển sang màu vàng:

| Danh sác        | h hồ sơ | <b>0'</b> - Tổn | g hồ sơ |                       |                   |                   |                       |                      |                     |                    | ᆂ Import Hồ S | iơ 🕂 Thêm mới  | Khoá danh sách        | dự tuyển     |
|-----------------|---------|-----------------|---------|-----------------------|-------------------|-------------------|-----------------------|----------------------|---------------------|--------------------|---------------|----------------|-----------------------|--------------|
| Xem trên trang: | 20 🗸    | (*)Chú          | ý : Chợ | nn những hồ sơ cùr    | g trạng thái để x | ưr lý.            |                       |                      |                     |                    |               |                |                       | Xuất Excel   |
| 📕 Có báo lỗi    | 🔜 Đã >  | κử lý lỗi       |         |                       |                   |                   |                       |                      |                     |                    |               |                |                       |              |
|                 |         |                 | s       | Mã hổ sơ <sup>⊤</sup> | Ngày nộp $^{	op}$ | Ngày hẹn $^{	op}$ | TT hổ sơ <sup>T</sup> | Mã học sinh $^{	op}$ | <sup>⊤</sup>        | Số ĐT <sup>T</sup> | Email         | TT tuyển thẳng | TT tuyến <sup>T</sup> | Nguyện vọ    |
|                 | R       | •               | 1       | DEMO_HSO6             | 24/05/2022        |                   |                       | HS1012576773         | Hà Thị Mỹ Lan       |                    |               | Chưa duyệt     | Đúng tuyến            | Trường THI   |
|                 | Ø       | 0               | 2       | DEMO_HSO6             | 24/05/2022        |                   | Chờ xét duyệt         | DEMO_HCS6            | Test                |                    |               |                | Đúng tuyến            | Trường THI   |
|                 |         | 0               | -       | DEMO_UROS             | 04/05/2022        |                   | Chiracht dauit        | DEMO_UCSS            | čin to trin         |                    |               | Churs duquêt   | Diestoife             | To shine THI |
|                 | e       | •               | 4       | DEMO_HSO6             | 24/05/2022        |                   | Chờ xét duyệt         | HS1012576774         | Y Long Adrõng       |                    | huongntt1312  |                | Đúng tuyến            | Trường ' Hi  |
|                 |         | •               | 5       | DEMO_HSO6             | 24/05/2022        |                   | Hố sơ đã bị h         | HS1012576781         | Chu Hoàng Phát      |                    |               |                | Đúng tuyến            | Trường THI   |
|                 | Ø       |                 | 6       | DEMO_HSO6             | 23/05/2022        |                   | Chờ xét duyệt         | DEMO_HCS6            | Udo B'ủ Čam Xuľ     |                    |               |                | Đúng tuyến            | Trường THI   |
|                 | R       |                 | 7       | DEMO_HSO6             | 23/05/2022        |                   | Chờ xét duyệt         | DEMO_HCS6            | Udo B'ủ Čam         |                    |               |                | Đúng tuyến            | Trường THI   |
|                 |         |                 | 8       | DEMO_HSO6             | 23/05/2022        |                   | Hổ sơ đã đư           | DEMO_HCS6            | Ton NguyễBĬ Ě       |                    |               | Chưa duyệt     | Đúng tuyến            | Trường THI   |
|                 |         |                 | 9       | DEMO_HSO6             | 23/05/2022        |                   | Chờ xét duyệt         | HS1012205975         | Y- Yô-suê Ênuỗl BĬ  |                    |               |                | Đúng tuyến            | Trường THI   |
|                 | R       | •               | 10      | DEMO_HSO6             | 23/05/2022        |                   | Hồ sơ đã đư           | HS1012581485         | Nguyễn Văn Lê Huy   |                    |               |                | Đúng tuyến            | Trường TH    |
|                 | Ø       |                 | 11      | DEMO_HSO6             | 23/05/2022        |                   | Hổ sơ đã đư           | DEMO_HCS6            | Châu Đỗ Hoàng Khang | 0337010128         | huongmin131   |                | Đúng tuyến            | Trường THI   |
|                 | R       |                 | 12      | DEMO_HSO6             | 23/05/2022        |                   | Hồ sơ đã đư           | HS1012581575         | H-diêm Niễ Boĩ      |                    |               |                | Đúng tuyến            | Trường TH    |
|                 |         |                 |         |                       |                   |                   |                       |                      |                     |                    |               |                |                       |              |
| Trước 1         | Sau     |                 |         |                       |                   |                   |                       |                      |                     |                    |               |                |                       |              |

**Lưu ý:** Trường báo sai cần kiểm tra lại các hồ sơ khi trường NV1 đã xử lý báo sai (các hồ sơ có màu vàng) -> nếu vẫn sai trường tiếp tục báo sai để trường NV1 sửa cho đến khi nào hồ sơ đã đúng thông tin hoàn toàn.

#### 7. Sửa hồ sơ báo sai

Trường học sinh đăng ký nguyện vọng 1 sửa các hồ sơ báo sai

Tìm kiếm và chọn hồ sơ báo sai cần sửa (**các hồ sơ đã được báo sai có màu** đỏ) -> nhấn <a>> hệ thống hiển thị màn hình Sửa hồ sơ:</a>

|                 |                                            | eutra .                          | Ga nam.                  |                                |            | Ca nam:                            |          |     |
|-----------------|--------------------------------------------|----------------------------------|--------------------------|--------------------------------|------------|------------------------------------|----------|-----|
| Giói<br>na điển | rr trung bình lớn 6                        | Giới<br>Tổng điểm trung bình lớn | ~                        | Giới V                         |            | Giới<br>Tổng điểm trung hình lớn 9 |          |     |
| Tổng đi         | ểm trung bình lớp 6                        | Tổng điểm trung bình lớp         | p 7                      | Tổng điểm trung bình lớp 8     |            | Tổng điểm trung bì                 | nh lớp 9 |     |
|                 | fính kàm                                   |                                  |                          |                                |            |                                    |          |     |
| p đính l        | kèm (Danh sách tệp đính kèm bên dưới, f    | ile .pdf, .png, .jpg dung lượr   | ng không quá 10MB)       |                                |            |                                    |          |     |
| STT             | Tên                                        |                                  | Chon                     | Tên tên                        |            |                                    | Bản gốc  | Xóa |
|                 | Dès ans han là siñe bhai sinh              |                                  | Chen                     |                                |            |                                    |          |     |
| '               | ban sao nợp lệ giay khai sinh              |                                  | Chộn                     |                                |            |                                    | U        | Xoa |
| 2               | Bản photo hoặc sao y chứng thực Hộ khẩu    |                                  | Chọn                     |                                |            |                                    |          | Xoá |
| 3               | Học bạ                                     |                                  | Chọn                     |                                |            |                                    |          | Xoá |
| 4               | Giấy chứng nhận tốt nghiệp THCS            |                                  | Chọn                     |                                |            |                                    |          | Xoá |
| 5               | Giấy chứng nhận kết quả dự thi HSG cấp Tỉr | nh                               | Chọn                     |                                |            |                                    |          | Xoá |
| ĩnh điể         | ốm sơ tuyển<br>Quay lại                    | Cập nhật hổ sơ Kiểm t            | tra hổ sơ 🔹 🔦 Duyệt hổ : | sơ Từ chối duyệt hổ sơ Danh sắ | ch báo sai | <b>B</b>                           |          |     |
|                 |                                            |                                  |                          |                                |            |                                    |          | ł   |

Chọn nút

Danh sách báo sai, hệ thống hiển thị:

| )anh s | sách báo sai hồ sơ          |                                                    |            |           |
|--------|-----------------------------|----------------------------------------------------|------------|-----------|
| STT    | Người báo sai               | Nội dung                                           | TT xử lý   | Hành động |
| 1      | huong_thpt_dlk_trandainghia | Sai thông tin dân tộc -> Đổi<br>thành dân tộc Kinh | Chưa xử lý | Đã xử lý  |

Người dùng có thể xem thông tin: người báo sai, nội dung, trạng thái xử lý Sau khi sử lý báo sai theo yêu cầu, người dùng nhấn chọn **Đã xử lý** 

| Danh | sách báo sai hồ sơ          |                                                    |            |           |
|------|-----------------------------|----------------------------------------------------|------------|-----------|
| sтт  | Người báo sai               | Nội dung                                           | TT xử lý   | Hành động |
| 1    | huong_thpt_dlk_trandainghia | Sai thông tin dân tộc -> Đổi<br>thành dân tộc Kinh | Chưa xử lý | Đã xử lý  |

Xử lý thành công, TT xử lý chuyển từ Chưa xử lý -> Đã xử lý:

| D | anh s | sách báo sai hồ sơ          |                                                          |          | ×         |
|---|-------|-----------------------------|----------------------------------------------------------|----------|-----------|
|   | STT   | Người báo sai               | Nội dung                                                 | TT xử lý | Hành động |
|   | 1     | huong_thpt_dlk_trandainghia | Sai thông tin dân tộc -> Đổi<br>thành dân tộc Kinh<br>// | Đã xử lý | Đã xử lý  |

Đồng thời sau khi xử lý báo sai thành công, hồ sơ chuyển sang màu vàng:

| Danh sách hồ sơ - Tổng hồ sơ: 12                                           |     |   |    |                       |                   |                   |                       |                      |                     |                    |              | iơ 🕂 Thêm mới               | êm mới Khoá danh sách dự tuyển |                        |
|----------------------------------------------------------------------------|-----|---|----|-----------------------|-------------------|-------------------|-----------------------|----------------------|---------------------|--------------------|--------------|-----------------------------|--------------------------------|------------------------|
| Xem trên trang: 20 🗸 (*)Chú ý : Chọn những hỗ sơ cùng trạng thái để xử lý. |     |   |    |                       |                   |                   |                       |                      |                     |                    |              |                             |                                | Xuất Excel             |
| Có báo lỗi 🔲 Đã xử lý lỗi                                                  |     |   |    |                       |                   |                   |                       |                      |                     |                    |              |                             |                                |                        |
|                                                                            |     |   | s  | Mã hổ sơ <sup>⊤</sup> | Ngày nộp $^{	op}$ | Ngày hẹn $^{	op}$ | TT hồ sơ <sup>Ÿ</sup> | Mã học sinh $^{	op}$ | Họ tên <sup>Ÿ</sup> | Số ĐT <sup>T</sup> | Email        | TT tuyển thẳng <sup>T</sup> | TT tuyến <sup>™</sup>          | Nguyện vọ              |
|                                                                            | C   | • | 1  | DEMO_HSO6             | 24/05/2022        |                   |                       | HS1012576773         | Hà Thị Mỹ Lan       |                    |              | Chưa duyệt                  | Đúng tuyến                     | Trường THI             |
|                                                                            | Ø   |   | 2  | DEMO_HSO6             | 24/05/2022        |                   | Chờ xét duyệt         | DEMO_HCS6            | Test                |                    |              |                             | Đúng tuyến                     | Trường THI             |
|                                                                            |     | 0 | -  | DEMO_UCOS             | 04/05/2000        |                   | Chirucht douist       | DEMO_UCOS            | čš 1. 17š           |                    |              | Churs displit               | Dinghuife                      | To shine THI           |
|                                                                            |     | • | 4  | DEMO_HSO6             | 24/05/2022        |                   | Chờ xét duyệt         | HS1012576774         | Y Long Adrõng       |                    | huongntt1312 |                             | Đúng tuyến                     | Trường <sup>°</sup> Hi |
|                                                                            |     | U | 5  | DEMO_HSO6             | 24/05/2022        |                   | Hố sơ đã bị h         | HS1012576781         | Chu Hoàng Phát      |                    |              |                             | Đúng tuyến                     | Trường THI             |
|                                                                            | C   |   | 6  | DEMO_HSO6             | 23/05/2022        |                   | Chờ xét duyệt         | DEMO_HCS6            | Udo B'ủ Čam Xuľ     |                    |              |                             | Đúng tuyến                     | Trường THI             |
|                                                                            | Ø   | 0 | 7  | DEMO_HSO6             | 23/05/2022        |                   | Chờ xét duyệt         | DEMO_HCS6            | Udo B'ử Čam         |                    |              |                             | Đúng tuyến                     | Trường THI             |
|                                                                            |     |   | 8  | DEMO_HSO6             | 23/05/2022        |                   | Hổ sơ đã đư           | DEMO_HCS6            | Tŏn NguyễBĬ Ě       |                    |              | Chưa duyệt                  | Đúng tuyến                     | Trường THI             |
|                                                                            | Ø   |   | 9  | DEMO_HSO6             | 23/05/2022        |                   | Chờ xét duyệt         | HS1012205975         | Y- Yô-suê Ênuỗl BĬ  |                    |              |                             | Đúng tuyến                     | Trường THI             |
|                                                                            | Ø   | • |    | DEMO_HSO6             | 23/05/2022        |                   | Hồ sơ đã đư           | HS1012581485         | Nguyễn Văn Lê Huy   |                    |              |                             | Đúng tuyến                     | Trường THI             |
|                                                                            | C   |   | 11 | DEMO_HSO6             | 23/05/2022        |                   | Hồ sơ đã đư           | DEMO_HCS6            | Châu Đỗ Hoàng Khang | g 0337010128       | huongmin131  |                             | Đúng tuyến                     | Trường THI             |
|                                                                            | Ø   |   | 12 | DEMO_HSO6             | 23/05/2022        |                   | Hồ sơ đã đư           | HS1012581575         | H-diêm Niễ Boĩ      |                    |              |                             | Đúng tuyến                     | Trường THI             |
|                                                                            |     |   |    |                       |                   |                   |                       |                      |                     |                    |              |                             |                                |                        |
| Trước 1                                                                    | Sau |   |    |                       |                   |                   |                       |                      |                     |                    |              |                             |                                |                        |

*Lưu ý:* Sau khi Sở giáo dục chốt thi sinh, THPT NV1 không được phép xử lý báo sai hồ sơ.